## Getting started with the e-courses

## For students

- If your teacher has already enrolled you on one of the e-courses, follow the instructions in your Canvas course enrollment email.
- If not, head over to Canvas and make an student account (if you don't already have one) then wait for instructions from your teacher: https://canvas.instructure.com/register from website

## For teachers

Head over to Canvas and make a teacher account (if you don't already have one): <u>https://canvas.instructure.com/register\_from\_website</u>

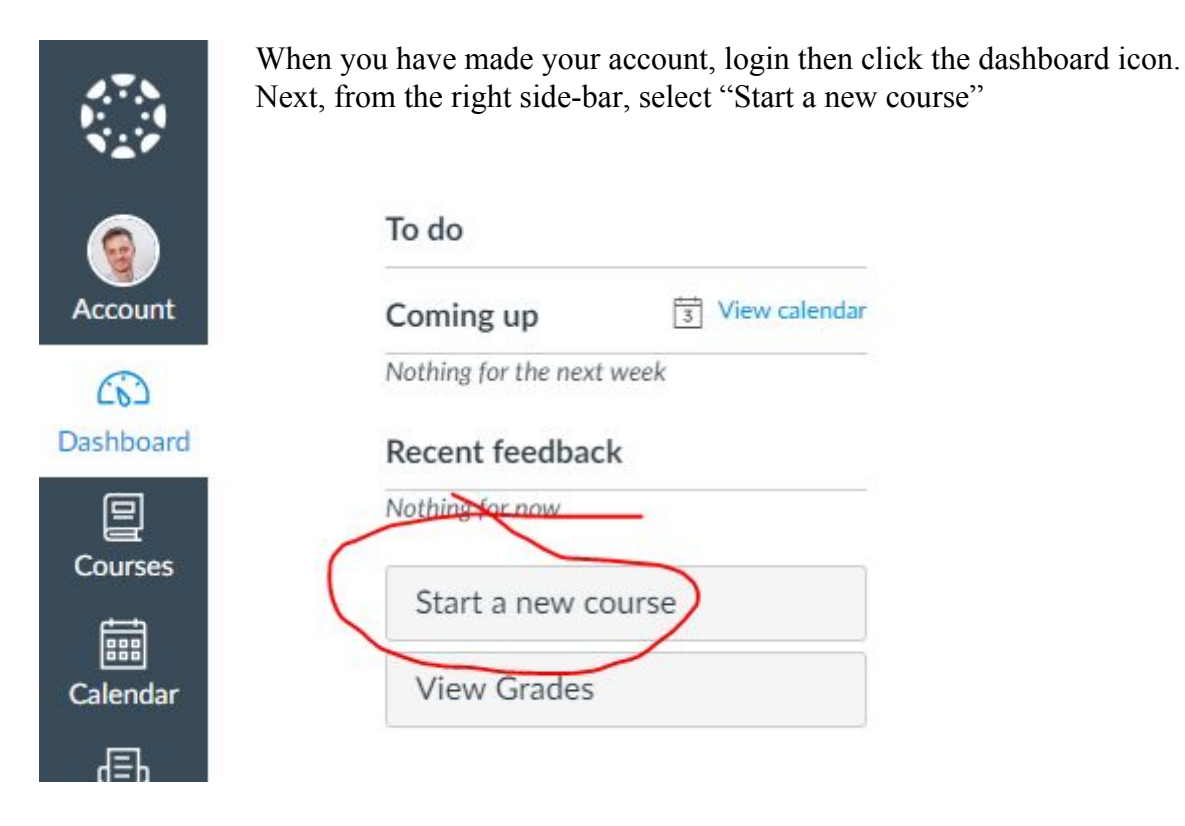

| Course name     | Course name                                                     |      |
|-----------------|-----------------------------------------------------------------|------|
| Content License | Private (Copyrighted)                                           | ×    |
|                 | Make course publicly visible<br>(student data will remain priva | ate) |
|                 |                                                                 | _    |

Give your course a name, then click "Create course"

From the right side-bar, select "Import from Commons" (Commons is a library of publicly available courses)

| S Unpublished   | Publish    |
|-----------------|------------|
| lmport from     | Commons    |
| Choose hom      | e page     |
| 📓 View Course   | Stream     |
| ∯ New announ    | cement     |
| 6ð Student view | C.         |
| oming up        | View calen |

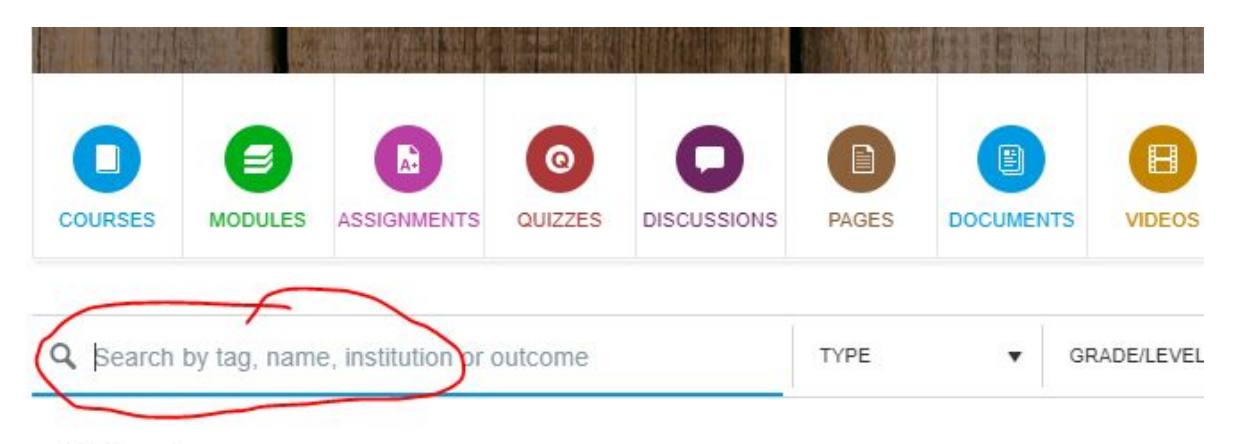

41,888 results

In the search box type "KA2" - this will show you all the available courses from Erasmus+ KA2 project "Sharing competencies in entrepreneurial learning".

- Select the course you want to use.
- From the right side-bar select the course you just created
- Click "Import into course"

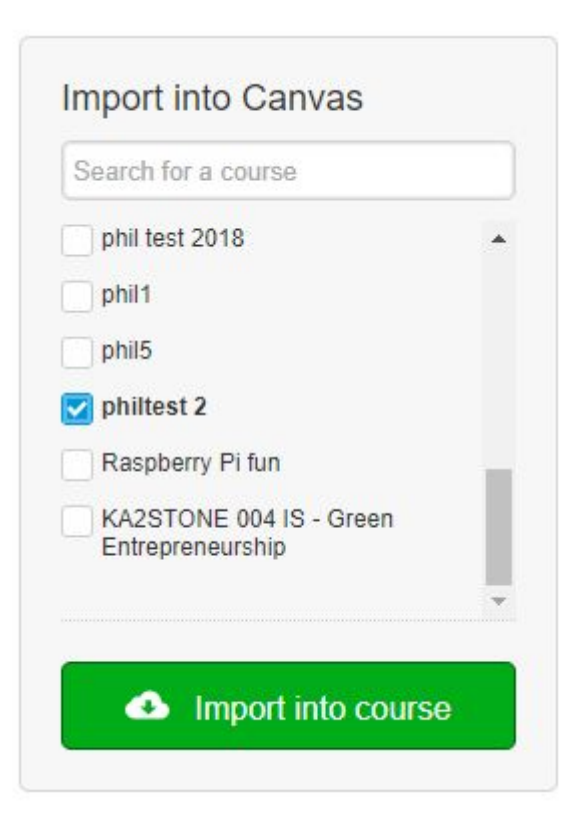

You have successfully started the import. Please note that it might take a while to see changes in your course.

Now you should see this message - well done! Now just wait a few moments for the course content to be imported into your course.

Go back to the dashboard, then find and open your course.

You may want to make some adjustments to the course now, such as setting due dates for assignments and setting assignment points according to your school's grading system. You should also add participating students' emails to the course.

More information about this can be found in the canvas instructors' guides: https://community.canvaslms.com/community/answers/guides/canvas-guide